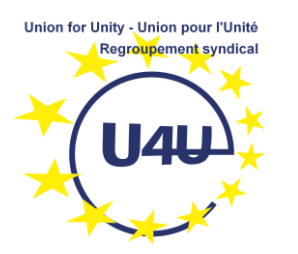

## How to join a Webex Meeting without installing any software

**1- Double-click the link** that was sent to you for joining the meeting, a few minutes before the indicated time

## 2- Select the "join from your browser" option

| Open the Webex download                                                                                     |
|----------------------------------------------------------------------------------------------------|
| Click Run to install and open the Webex app.                                                                |
| Didn't work? <u>Download the app again</u> .<br>Having trouble with the app? <u>Join from your browser.</u> |
| 3- Enter your name and professional email                                                                   |
| Auditorium <                                                                                                |
|                                                                                                    |
| Enter your information                                                                                      |
| Email address                                                                                               |
| Next                                                                                                    |
| Already have an account? Sign in                                                                            |

4- Select your audio and join the meeting

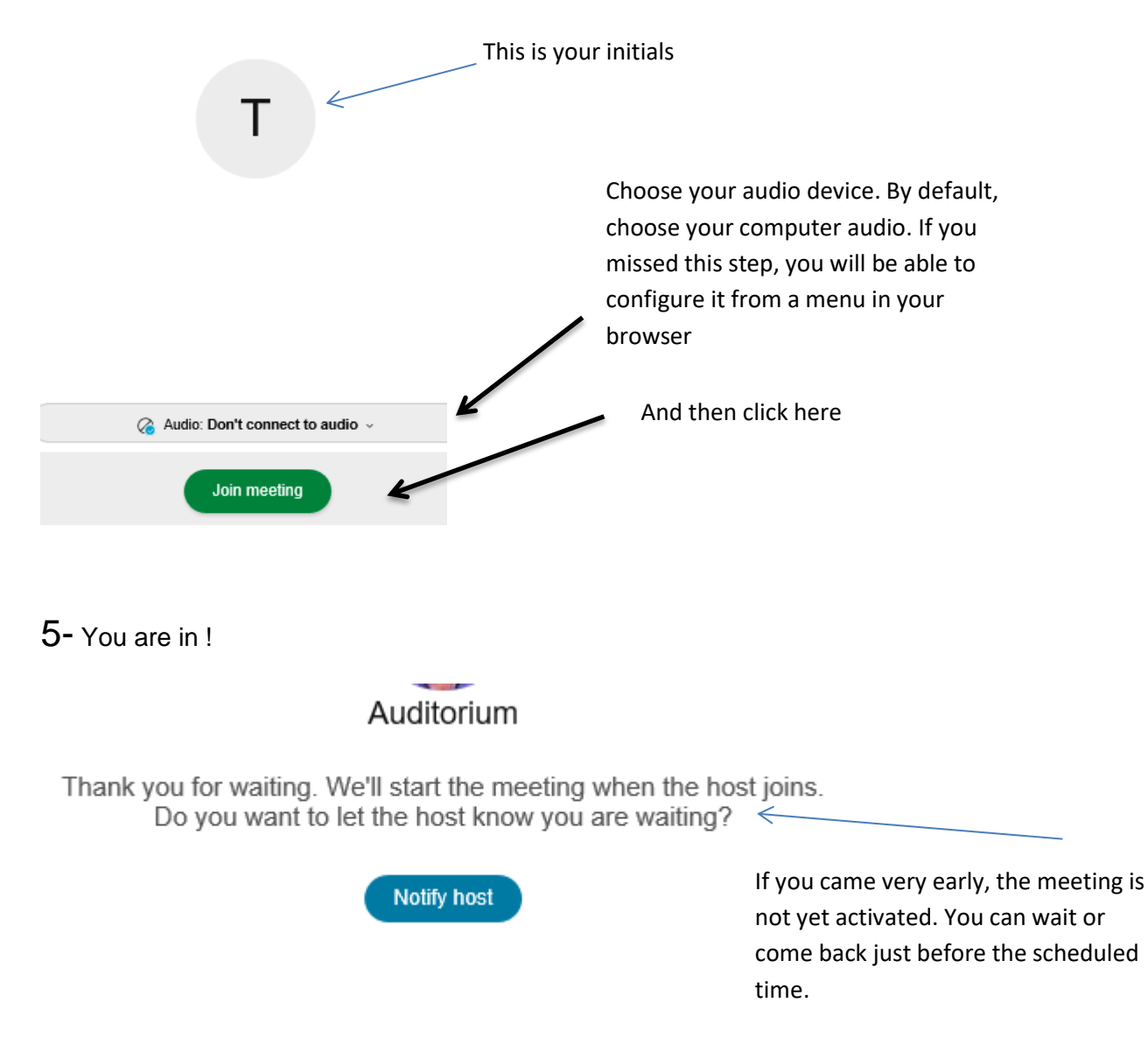

More info about best practices...

20/05/2021